## راهنمای کاربری سامانه مشاهده تسهیلات و پرداخت اقساط لیزینگ شهر

مشتریان می توانند با استفاده از سامانه مشاهده تسهیلات و پرداخت اقساط لیزینگ شهر، نسبت به پرداخت بدهی تسهیلات خود به شرح ذیل اقدام نمایند:

۱- جهت پرداخت اینترنتی اقساط تسهیلات با استفاده از کارت های شتابی، به سایت اینترنتی لیزینگ شهر بخش پورتال امور مشتریان مراجعه فرمائید.

| سال اقتصاد مقاومتی: تولید–اشتغال<br>  info@leasingshahr.ir ۱۰۲۱–۴۳۰۹۸ ورود |              | سرآمد در اراده خدمات لیزینگ                                               | لیزیدگ شهر |
|----------------------------------------------------------------------------|--------------|---------------------------------------------------------------------------|------------|
| پورتال امور مفتریان                                                        |              | _                                                                         | <b>E</b>   |
|                                                                            | تماس با ما 👻 | صنعت لیزینگ» درباره ماه تسهیلات و خدمات - امور مشتریان - اخبارو اطلاعیه - | صفحه اصلى  |

۲- پس از مشاهده صفحه ورود به شکل زیر، با درج اطلاعات موردنظر (شماره ملی، شماره شناسنامه و کد امنیتی) در کادر مربوطه، با انتخاب گزینه " ورود " وارد حساب کاربری خود می شوید.

| شماره ملی                                 |
|-------------------------------------------|
|                                           |
|                                           |
|                                           |
| شماره شناسنامه                            |
|                                           |
| مشتری حقوقی                               |
|                                           |
| تصویر امنیتی<br>NOLIDE CLICK              |
| www.shutterstock.com 350721917            |
|                                           |
|                                           |
|                                           |
| تمىۋىر جديد الله المرويدى<br>www.eNAMADir |
| קבר ומעייט צעיל ימוע ג                    |
| مراز بور تدکیر است مسروعین                |
|                                           |
| ورود 4                                    |

✓ پس از ورود به حساب کاربری خود، در این قسمت مشتری قرارداد یا قراردادهای منعقده خود با شرکت لیزینگ شهر را به همراه اطلاعاتی نظیر نام و نام خانوادگی، شماره قرارداد، تاریخ قرارداد، تعداد اقساط، فاصله اقساط، تاریخ شروع اقساط، مبلغ تسهیلات، نوع قرارداد و گروه کالای خود را مشاهده می کند.

| ی<br>فترک اینک فتر |                               |                                  |                 |                |                  |                   |        |      | ليعينه و | ايزينگشهر                   | =        |
|--------------------|-------------------------------|----------------------------------|-----------------|----------------|------------------|-------------------|--------|------|----------|-----------------------------|----------|
|                    |                               | اقساط لیزینگ شهر                 | سهیلات و برداخت | مشاهده ت       |                  |                   |        |      |          | 👌 سنحه امنلی                | B        |
|                    |                               | .0                               | ào tá chiến     |                |                  |                   |        |      | •        | ہ مشخصات مشتری ک            | 8        |
|                    | 111111                        | لىرى<br>نام خانوادگى:            |                 |                |                  | م                 | تهمين  | نام: |          | ا مشاهده و پرداخت تسهیلات ک |          |
|                    |                               |                                  |                 |                |                  |                   |        |      | _        | یپغام ها                    |          |
|                    | نوع قرارداد گروه کالا         | تاريخ شروع مبلغ<br>اقساط تسهيلات | فاصله<br>اقساط  | تعداد<br>اقساط | تاريخ<br>قرارداد | شىمارە<br>قرارداد |        |      |          | ا صقحه ورود به سايک         | <b>a</b> |
|                    | فروش خودروهاي<br>اقساطى سوارى | 160,000,000 1395/09/10           | 6               | 4              | 1395/03/10       | 9516429           | جزبيات |      |          | فماي برناخت اينترنتي أنساط  |          |

✓ جهت اطلاع از صورتحساب خود بر روی قسمت" جزییات " قرارداد موردنظر خود کلیک کرده تا وضعیت
 پرداخت اقساط خود را مشاهده کنید.

| ن بیزیک فرا<br>= بیزیک فرا | <u>م</u> رد |                   |                  |                 |                     |                |                |                  |                    | نهينه <b>(</b> | ≡ ليزينگ <del>شهر</del>     |
|----------------------------|-------------|-------------------|------------------|-----------------|---------------------|----------------|----------------|------------------|--------------------|----------------|-----------------------------|
|                            |             |                   |                  |                 | اقساط لیزینگ شهر    | هیلات و برداخت | مشاهده تس      |                  |                    |                | 🚳 صفحه اصلی                 |
|                            |             |                   |                  |                 |                     |                |                |                  |                    |                | 📕 مشخصنات مئترى 🕨           |
|                            |             |                   | /////            | نام خانوادگی:   | ـترى                | مشخصات مش      |                |                  | نام: <b>تهمینه</b> |                | مشاهدور يرداخت تسهيلات 🕨    |
|                            |             |                   |                  |                 |                     |                |                |                  |                    |                | البقام ها 🖌                 |
|                            |             | گروہ کالا         | وع قرارداد       | مبلغ<br>تسهيلات | تاريخ شروع<br>اقساط | فاصله<br>اقساط | تعداد<br>اقساط | تاريخ<br>قرارداد | شماره<br>قرارداد   |                | 🚨 مىقمەرررد بە سايك         |
|                            |             | خودروهاي<br>سواري | فروش<br>اقسـاطـی | 160,000,000     | 1395/09/10          | 6              | 4              | 1395/03/10       | جزبيات 9516-29     |                | 김 홍 수 있고요. 그 고요.            |
|                            |             |                   |                  |                 |                     |                |                |                  |                    |                | ر اهمای پرداخت الیترسی هناط |

✓ بعد از کلیک بر روی قسمت جزییات، اطلاعات اقساط خود را به شکل زیر مشاهده می کنید.

|         |          |               |               | صات مشتری                                                                                           | مشخ                             |                                     |                                                                                     |                                                                                                    |                                                                                         |                                                    |
|---------|----------|---------------|---------------|----------------------------------------------------------------------------------------------------|---------------------------------|-------------------------------------|-------------------------------------------------------------------------------------|----------------------------------------------------------------------------------------------------|-----------------------------------------------------------------------------------------|----------------------------------------------------|
|         |          | <i>\\\\\\</i> | نام خانوادگی: |                                                                                                    |                                 |                                     |                                                                                     | همينه                                                                                                    | نام: ت                                                                                  |                                                    |
| ه ریال) | (مبالغ ب |               |               |                                                                                                    |                                 |                                     |                                                                                     |                                                                                                    |                                                                                         |                                                    |
|         |          |               | 1395/0        | تاريخ قرارداد : 03/10                                                                               |                                 |                                     |                                                                                     |                                                                                                    | 9516429                                                                                 | باره قرارداد : (                                   |
|         |          |               | 1395/09/10 :  | تاريخ شروع اقساط :                                                                                  |                                 |                                     |                                                                                     |                                                                                                    | ش اقساطى                                                                                | قرارداد : فرون                                     |
|         |          |               |               | فاصله اقساط: 6                                                                                      |                                 |                                     |                                                                                     |                                                                                                    |                                                                                         | اد اقساط : 4                                       |
|         |          |               | اي سوارې      | گروه کالا : خودروها                                                                                 |                                 |                                     |                                                                                     |                                                                                                    | 160,000,000                                                                             | غ تسهيلات :                                        |
|         |          |               |               |                                                                                                    |                                 | Ļ                                   | ے واریزی های وب                                                                     | ساط 📑 ليس                                                                                                    | 👍 برداخت ال                                                                             | اليىت اقىناط                                       |
|         |          |               |               | وضعيت برداخت اقساط                                                                                  | سهم قسط                         | ب<br>روز دیرکرد                     | ے واریزی های وہ<br>مبلغ قسط                                                         | ساط 📑 ليس<br>تاريخ قسط                                                                                                    | ل الم يرداخت الم<br>شماره قسط                                                           | البيث اقتاما<br>انتخاب                             |
|         |          |               |               | وضعیت برداخت اقساط<br>برداخت شده                                                                    | سهم قسط<br>52,040,000           | ب<br>روز دیرکرد<br>0                | <sup>ے</sup> واریزی مای ویا<br>مبلغ قسط<br>52,040,000                               | ساط 📑 لیس<br>تاریخ قسط<br>1395/09/10                                                                                                    | ل الم يرداخت الآ<br>شماره قسط<br>1                                                      | السِت اقساط<br>انتخاب                              |
|         |          |               |               | وضعیت برداخت اقساط<br>برداخت شده<br>برداخت نشده                                                     | سهم قسط<br>52,040,000           | ب<br>روز دیرکرد<br>0<br>0           | کواریزی های ود<br>مبلغ قسط<br>52,040,000<br>48,850,000                              | ساط ال البسا<br>تاريخ قسط<br>1395/09/10<br>1396/03/10                                                                                                    | ل المريداخت الم<br>شماره قسط<br>1<br>2                                                  | ز لیسک اقساط<br>انتخاب                             |
|         |          |               |               | وضعیت برداخت اقساط<br>برداخت شده<br>برداخت نشده<br>برداخت نشده                                      | سهم قسط<br>52,040,000           | ب<br>روز دیرکرد<br>0<br>0           | کواریزی های و۔<br>مبلغ قسط<br>52,040,000<br>48,850,000<br>48,850,000                | ساط قسط<br>تاريخ قسط<br>1395/09/10<br>1396/03/10<br>1396/09/10                                                                                                    | ل برداخت اله<br>شماره قسط<br>2<br>3                                                     | اليسك الساط<br>انتخاب<br>ا                         |
|         |          |               |               | <b>وضعیت برداخت اقساط</b><br>برداخت شده<br>برداخت نشده<br>برداخت نشده<br>برداخت نشده                | س <b>يەم قىسط</b><br>52,040,000 | ب<br>روز دیرکرد<br>0<br>0<br>0      | کراریزی ملی و۔<br>مبلغ قسط<br>52,040,000<br>48,850,000<br>48,850,000<br>48,850,000  | سلط المسلط المسلم<br>تاريخ قسط<br>1395/09/10<br>1396/09/10<br>1396/09/10<br>1397/03/10                                                                                                    | ل ایرداخت اه<br>شماره قسط<br>1<br>2<br>3<br>4                                           | انتخاب<br>انتخاب                                   |
|         |          |               |               | وضعیت برداخت اقساط<br>برداخت شده<br>برداخت نشده<br>برداخت نشده<br>برداخت نشده                       | سهم قسط<br>52,040,000           | ب<br>روز دیرکرد<br>0<br>0<br>0      | <sup>2</sup> راریزی ملی ریا<br>مبلغ قسط<br>52,040,000<br>48,850,000<br>48,850,000   | سلط المرابع فسط<br>1395/09/10<br>1396/03/10<br>1396/09/10<br>1397/03/10                                                                                                    | ا مرحله بعد<br>مرحله بعد                                                                | الیت اقساط<br>انتخاب<br>التخاب<br>التخاب<br>التخاب |
|         |          |               |               | وضعیت برداخت اقساط<br>برداخت شده<br>برداخت نشده<br>برداخت نشده<br>برداخت نشده                       | سهم قسط<br>52,040,000           | روز دیرکرد<br>0<br>0<br>0           | ک راریزی های را<br>مبلغ قسط<br>52,040,000<br>48,850,000<br>48,850,000<br>48,850,000 | سباط الم المراجع المسلم المراجع المسلم المراجع المراجع مسلم المراجع المراجع ا<br>مراجع المراجع المراجع المراجع المراجع المراجع المراجع المراجع المراجع المراجع المراجع المراجع المراجع المراجع ا<br>مراجع المراجع المراجع المراجع المراجع المراجع المراجع المراجع المراجع المراجع المراجع المراجع المراجع المراجع الم                                                                                                    | ل بریامت الا<br>شماره فسط<br>1<br>2<br>3<br>4<br>4<br>مرحله بعد                         | ا لیست اقساط<br>انتخاب<br>ا                        |
|         |          |               |               | وضعیت برداخت اقساط<br>برداخت شده<br>برداخت نشده<br>برداخت نشده<br>برداخت نشده<br>مردابی به مرطه بعد | سهم قسط<br>52,040,000           | ی<br>روز دیرکرد<br>0<br>0<br>0<br>0 | ک راریزی های را<br>مبلغ قسط<br>52,040,000<br>48,850,000<br>48,850,000<br>48,850,000 | سلط المراجع اليس<br>المراجع فسط<br>المراجع فسط<br>المراح فسط<br>المم فسط<br>المراح فسط<br>المالم فسط<br>المالم فسط<br>المم فسط<br>المم فسط<br>المم فسط<br>المم فسط<br>المم فسط<br>المم فسط<br>المم فسط<br>المالم فسط<br>المم فسط<br>المالم فسط<br>المم فسط<br>المم فسط<br>المم فسط<br>المم فسط<br>المم فسط<br>الم فسط<br>المم فسط<br>المم فسط<br>المم المم فسط<br>الم مالم فسط<br>ال | ا میرداشت او<br>مشماره فسط<br>1<br>2<br>3<br>4<br>4<br>مرحله بعد<br>زرامی ! برای پرداشت | زلیت آشاط<br>انتخاب<br>321<br>منتری گ              |

√ در جدول اقساط فوق، ردیف هایی که به صورت سبز رنگ ملاحظه می کنید دارای وضعیت پرداخت اقساط " پرداخت شده " می باشد، لذا این اقساط قبلا پرداخت شده و ردیف های مربوطه غیرقابل انتخاب می باشند.

√ شماره اقساطی که به رنگ صورتی مشخص شده اند دارای وضعیت پرداخت نشده می باشـند کـه مبلـغ هـر قسط نیز مشخص میباشد، که با انتخاب شماره قسط یا اقساط موردنظر و کلیک بر روی گزینـه "مرحله بعد" وارد صفحه پرداخت اقساط می شوید.

|            | 1///// | نام خانوادگی:                 |                     |                  |                         | همينه           | نامر: ت            |                   |
|------------|--------|-------------------------------|---------------------|------------------|-------------------------|-----------------|--------------------|-------------------|
| ې به ريال) | فالبه) |                               |                     |                  |                         |                 |                    |                   |
|            |        | تاريخ قرارداد : 1395/03/10    |                     |                  |                         |                 | 9516429            | حماره قرارداد : ( |
|            |        | تاريخ شروع اقساط : 1395/09/10 |                     |                  |                         |                 | ئن اقساطى          | ع قرارداد : فرون  |
|            |        | فاصله اقساط: 6                |                     |                  |                         |                 |                    | فداد اقساط: 4     |
|            |        | گروه کالا : خودروهاي سوارې    |                     |                  |                         |                 | 160,000,000        | بلغ تسهيلات : ا   |
|            |        |                               |                     |                  |                         |                 |                    |                   |
|            |        |                               |                     |                  | ت واریزی های وب         | نساط 📑 ليس      | 📩 پرداخت ال        | اليست اقساط       |
|            |        |                               |                     |                  |                         |                 |                    |                   |
|            |        | وضعيت برداخت اقساط            | سهم فسط             | روز دیرکرد       | مبلغ فسط                | تاريخ فسط       | شماره قسط          | انتخاب            |
|            |        | پرداخت شده                    | 52,040,000          | 0                | 52,040,000              | 1395/09/10      | 1                  |                   |
|            |        | برداخت نشده                   |                     | 0                | 48,850,000              | 1396/03/10      | 2                  |                   |
|            |        | برداخت نشده                   |                     | 0                | 48,850,000              | 1396/09/10      | 3                  |                   |
|            |        | پرداخت نشده                   |                     | 0                | 48,850,000              | 1397/03/10      | 4                  |                   |
|            |        |                               |                     |                  |                         | 2               | مرحله بعد          | 321               |
|            |        |                               |                     | 1.011            |                         | 1               |                    | 4                 |
|            |        | اخت ان به مرحله بعد           | ب و برای ناپید پردا | ت تشده را النجاد | فوق افساط يرداخ<br>د. د | ت افساط از جدول | رامی ! برای پرداخت | مشتری ک           |
|            |        |                               |                     |                  | برويد                   |                 |                    |                   |

|   | نام خانوادگی: //////                                                                                                    | نام: تهمينه                               |
|---|----------------------------------------------------------------------------------------------------|-------------------------------------------|
|   | (مبالغ به ريال)                                                                                                    |                                           |
|   | تاريخ قرارداد : 1395/03/10                                                                                                    | شماره قرارداد : 9516429                   |
|   | تاريخ شروع اقساط : 1395/09/10                                                                                                    | نوع قرارداد : فروش اقسـاطـي               |
|   | فاصله اقساط: 6                                                                                                    | تعداد اقساط : 4                           |
|   | گروه کالا : خودروهاي سـوارې                                                                                                    | مبلغ تسهيلات : 160,000,000                |
| ſ | الیست راریزی های رب<br>48850000 ییل<br>کاریز گرامی به طور پیش فرض میلغ قسط پرداخت ننده در کانر میلغ مشاهده میشود که قابل تغییر از طرف شما است<br>برداخت | <b>ا</b> لیت اشاط میرداخت اقساط<br>مبلغ : |

با انتخاب کلید" **پرداخت** " (مطابق تصویر فوق) وارد درگاه پرداخت اینترنتی می شوید. که در این بخش با مشاهده و کنترل اطلاعات خرید، و سپس وارد کردن اطلاعات کارت بانکی خود (شماره کارت، رمز اینترنتی کارت، شماره شناسایی دوم (CVVT)، تاریخ انقضای کارت و حروف تصویر امنیتی) و انتخاب کلید "**پرداخت** " عملیات پرداخت را نهایی می کنید.

شایان ذکر است در صورتی که مشتری به هر دلیلی لازم بداند مبلغ موردنظر خود را پرداخت نماید امکان تغییر مبلغ در کادر مربوط به مبلغ تصویر فوق میسر می باشد.

√ چنانچه مشتری بخواهد سوابق واریزی های خود را مشاهده کند میتواند با انتخاب" **لیست واریـزیهـای** وب " جدول سوابق اقساط پرداخت شده خود را مشاهده کنـد. کـه در ایـن جـدول اطلاعـاتی از قبیـل شـماره قرارداد، مبلغ واریزی، تاریخ واریزی، ساعت واریزی و شناسه واریز قرار دارد.

|                 |                                              |                      | شخصات مشترى  | م           |                 |       |                  |                     |
|-----------------|----------------------------------------------|----------------------|--------------|-------------|-----------------|-------|------------------|---------------------|
|                 | وادگی: //////                                | نام خان              |              |             |                 |       | نام; <b>مهدي</b> |                     |
| (مبالغ به ریال) |                                              |                      |              |             |                 |       |                  |                     |
|                 |                                              | قرارداد : 1393/08/24 | تاريخ        |             |                 |       | 9300             | ماره قرارداد : 420  |
|                 | 1393/0                                       | شروع اقساط : 09/24   | تاريخ        |             |                 |       | قساطى            | ع قرارداد : فروش اف |
|                 |                                              | ، اقساط : 1          | فاصله        |             |                 |       |                  | داد اقساط : 36      |
|                 | ارى                                          | کالا : خودروهاي سوا  | گروه         |             |                 |       | 100,000,         | لغ تسـهيلات : 000   |
|                 |                                              |                      |              |             | ت واریزی های وب | ال ال | 📩 برداخت انساط   | i ليست اقساط        |
|                 | شناسه واريز                                  | ساعت واریزی          | تاريخ واريزى | مىلغ وارىزى | شماره قرارداد   | ردىف  |                  |                     |
|                 | 11111110                                     | 12:55:57             | 1395/11/18   | 7,700,000   | 9300420         | 1     |                  |                     |
|                 | <i>\\\\\\\\\\\\\\\\\\\\\\\\\\\\\\\\\\\\\</i> | 12:59:27             | 1395/11/18   | 7,700,000   | 9300420         | 2     |                  |                     |
|                 | 1111111111                                   | 16:48:35             | 1395/12/29   | 4,000,000   | 9300420         | 3     |                  |                     |
|                 | 11111111111                                  | 20110100             |              |             |                 |       |                  |                     |

| al Rail                                                                                                    |                                                                                              |
|----------------------------------------------------------------------------------------------------|----------------------------------------------------------------------------------------------|
| 9:5 63                                                                                                    | زمان باقيمان                                                                                 |
| توصیه های امنیتی                                                                                                    | اطلاعات خريد                                                                                 |
| <ul> <li>در محل های عمومی (کافی نت و) از درگاه پرداخت الکنرونیک استفاده<br/>نفرمایید.</li> <li>نوماییم می شود از مرورگرهای مطمئن و به روز (مانند فایرفاکس و کروم)<br/>استفاده کنید.</li> <li>به منظور بالابردن امنیت رمز عبور خود از صفحه کلید مجازی استفاده<br/>کنید.</li> <li>رمز کارت خود را در فواصل زمانی کوناه تغییر دهید.</li> </ul>                                                                                                    | نام فروشنده شماره پذیرنده<br><b>لیزینگ شهر 666355985</b>                                     |
| مشتری گرامی لطفا موارد زیر را با دقت مطالعه فرمایید<br>- خرید شما توسط شرکت سایان کارت و شیکه شایرك انجام میگیرد<br>- اطلاعات کارت بانکی خود را به هیچ عنوان در اختیار سایت فروشنده قرار ندهید<br>- در صورتیکه تراکنش شما به هر دلیل با مغایرت روبرو گردد تا 72 ساعت تسویه<br>خواهد شد<br>- در وارد نمودن اطلاعات کارت نهایت دقت را به عمل آورید                                                                                                    | آدرس پذیرنده<br>www.leasingshahr.ir                                                          |
| ۔<br>در صهرت وجود هرگونه اشکال یا سوال، واحد ارتباط با مشتریان شرکت سایان<br>کارت آماده پاسخگویی به کاربران گرامی می باشد،<br>تلفن: 23762374 - 239001                                                                                                    | 48,850,000                                                                                   |
| فکسی: 23762007 - 23800<br>پیام کوتاہ: 10002377 - 10002376                                                                                                    | اطلاعات كارت                                                                                 |
| راهنمای پرداخت<br>شماره کارت: 16 رقمی بوده و بصورت 4 قسمت 4 رقمی و روی کارت درج شده<br>است.<br>پردست: 2009: با طول 3 یا 4 رقم کنار شماره کارت و یا پشت کارت درج شده است.<br>تاریخ انقضا: شامل دو بخش ماه و سال انقضا در کنار شماره کارت درج شده<br>است.<br>رمز اینترنتی: با عنوان رمز دوم و در برخی موارد با PIN2 شناخته می شود، از<br>طریق بانک صادر کننده گارت تولید شده و همچنین از طریق دستگاه های<br>خودپرداز بانک صادر کننده گارت تولید ضده برداخت است و لازم است برای ادامه<br>خروف تصویر: بخشی از معتوی محمد برداخت است و لازم است برای ادامه | ــــــــــــــــــــــــــــــــ                                                             |
| فرایند خرید ، کد موجود که به صورت خرفی -عددک در تصویر مشخص شده<br>است در محل پیش بینی شده درج شود.<br>                                                                                                    | لطفا عبارت نمایش داده شده را وارد نمایید<br>عبارت نسبت به حروف کوچک یا بزرگ حساس نمی<br>باشد |
| برداخت انصراف                                                                                                    | آدرس ایمیل جهت دریافت رسید تراکنش (اختیاری)                                                  |

√ بعد از اتمام عملیات پرداخت با انتخاب گزینه نام کاربری خود در قسمت سمت راست بالای صفحه، و انتخاب گزینه خروج از حساب کاربری خود خارج شوید.

|                 |               |                                              |                    |             |                   |        |                  |                                               | 🔒 مېدې 🖉                                                                                                    | 🔳 ليزينگشهر                  |
|-----------------|---------------|----------------------------------------------|--------------------|-------------|-------------------|--------|------------------|-----------------------------------------------|----------------------------------------------------------------------------------------------------|------------------------------|
|                 |               |                                              |                    |             |                   |        |                  |                                               |                                                                                                    |                              |
|                 |               |                                              | شخصات مشترى        | م           |                   |        |                  |                                               |                                                                                                    | الا بازكتت به سایت           |
|                 | وادگی:        | نام خان                                      |                    |             |                   |        | نام; <b>مهدي</b> | 2(                                            | الي المالي المالي المالي المالي المالي المالي المالي المالي المالي المالي المالي المالي المالي المالي المالي ا<br>المراجع |                              |
| (مبالغ به ریال) |               | 1202/00/24                                   |                    |             |                   |        | 020              | 0420 + 1 + 8 + 1 + 4                          |                                                                                                    | الم متاهده و داخت تتصور      |
|                 | 1393/         | فرارداد : 1393/08/24<br>شـروع اقسـاط : 09/24 | تاريخ ا<br>تاريخ ا |             |                   |        | 930<br>ساطري     | شماره فرارداد : 10µس<br>نوع قرارداد : فروش اق |                                                                                                    |                              |
|                 | رى            | <br>۱ اقساط : 1<br>کالا : خودروهای سوا       | فاصله<br>گروه ز    |             |                   |        | 100,000          | تعداد اقساط : 36<br>مبلغ تسهيلات : 000,       |                                                                                                    | 🖌 يېغام ها                   |
|                 |               |                                              |                    |             |                   |        |                  |                                               |                                                                                                    |                              |
|                 |               |                                              |                    |             | ک و اریزی های و ب | اليست  | 📩 برداخت اقساط   | i ليبت اقساط                                  |                                                                                                    | 📥 صلحه ورود به سایک          |
|                 |               |                                              |                    |             |                   |        |                  | _                                             |                                                                                                    | راهنمای پرداخت اینترنتی اضاط |
|                 | شناسه واريز   | ساعت واريزى                                  | تاريخ واريزى       | مبلغ واريزى | شماره قرارداد     | رديف ا | 2                |                                               |                                                                                                    |                              |
|                 | (111111)      | 12:55:57                                     | 1395/11/18         | 7,700,000   | 9300420           | 1      |                  |                                               |                                                                                                    |                              |
|                 | 11111111      | 12:59:27                                     | 1395/11/18         | 7,700,000   | 9300420           | 2      |                  |                                               |                                                                                                    |                              |
|                 | <i>a.a.a.</i> | 16:48:35                                     | 1395/12/29         | 4,000,000   | 9300420           | 3      |                  |                                               |                                                                                                    |                              |
|                 |               |                                              |                    |             |                   | 321    | L                |                                               |                                                                                                    |                              |
|                 |               |                                              |                    |             |                   |        | _                |                                               |                                                                                                    |                              |